# UCS 6400交换矩阵互联上的安全终端FPGA固件

### 目录

<u>简介</u> <u>问题</u> <u>解决方案</u> <u>SSH会话</u> <u>UCS Manager Web UI</u>

## 简介

本文档介绍如何在6400交换矩阵互联(FI)上启用安全现场可编程门阵列(FPGA)。

#### 问题

在6400(第4代)FI上升级到4.1(3)版或更高版本的Unified Computing System Manager(UCS Manager)中,客户将看到以下主要错误:

| ~                 |                            |             |                                      |                 |                      |                             |
|-------------------|----------------------------|-------------|--------------------------------------|-----------------|----------------------|-----------------------------|
| V                 | F2023                      | 1494523     | sys/switch-A/fw-secure-fpga          | unsecured-fpga  | 2021-04-08T04:00:46Z | Endpoint FPGA firmware Unse |
|                   |                            |             |                                      |                 |                      |                             |
|                   |                            |             |                                      |                 |                      |                             |
|                   |                            |             |                                      |                 |                      |                             |
| Details           |                            |             |                                      |                 |                      |                             |
| Summary           |                            | Properties  | \$                                   |                 |                      |                             |
| Severity :        | V Major/Pinned             | Affected o  | object : sys/switch-A/fw-secure-fpga |                 |                      |                             |
|                   | ion : 2021-04-08T04:00:46Z | Description | Endpoint FPGA firmware Unsecure      | d.              |                      |                             |
| Last Transition : |                            | ID          | : 1494523                            | Туре            | : management         |                             |
| Actions           |                            | Cause       | : unsecured-fpga                     | Created at      | 2021-04-08T04:00:4   | 6Z                          |
| Acknowledge Fa    | ult                        | Code        | : F2023                              | Number of Occ   | currences : 1        |                             |
|                   |                            | Original se | everity : Major                      |                 |                      |                             |
|                   |                            | Previous s  | severity : Major                     | Highest severit | y : Major            |                             |
|                   |                            |             |                                      |                 |                      |                             |

Description: Endpoint FPGA firmware Unsecured.

Fault Code: F2023

这是响应已知安全引导漏洞的新功能,在该漏洞中,FPGA的黄金区域可以注入或修改代码,这实 际上会使安全引导失败。

## 解决方案

在6400系列FI上升级到版本4.1(3)或更高版本时,这是预期消息。它可能只发生在一个或两个FI上 ,并且取决于最初随附的代码。

除安全性降低外,生产不存在风险。这可以延迟到下一个计划的维护窗口。

通过SSH会话或UCS Manager GUI中的这些步骤,可以保护FPGA并清除错误。

注意: 这需要重新启动每个FI。建议在服务窗口中执行此操作。

#### SSH会话

- 打开到域的SSH会话。集群IP地址或FI的IP地址将起作用。
   UCS-A# scope fabric-interconnect a
   UCS-A / fabric-interconnect# activate secure-fpga
   UCS-A / fabric-interconnect\*# commit-buffer
   注意:FI将在短暂延迟后重新启动。请勿手动重新启动FI!
   C. 在BFI上重复此过程。
   UCS-B# top
   UCS-B# top
   UCS-B# scope fabric-interconnect b
   UCS-B / fabric-interconnect# activate secure-fpga
   UCS-B / fabric-interconnect# activate secure-fpga
   UCS-B / fabric-interconnect# commit-buffer
   **注意:**FI将在短暂延迟后重新启动。请勿手动重新启动FI!终端FPGA固件不安全错误现在应处
  - 干清除状态。

#### UCS Manager Web UI

- 1. 在"导航"(Navigation)窗格中,**依次选择设备(Equipment)>交换***矩阵互联(Fabric* Interconnects)> Fabric\_Interconnect\_Name。
- 2. 在工作窗格中,单击 General 选项卡。
- 3. 在"常规"选项卡的"操作"区域,单击"安装安全FPGA"。

| cisco.      | UCS Manager                                                                                                    |                                                                                                    | 8 7 (2) (2)<br>2 54 19 10                                                                                                    |                                          | ••••••••                      |
|-------------|----------------------------------------------------------------------------------------------------|----------------------------------------------------------------------------------------------------|----------------------------------------------------------------------------------------------------|------------------------------------------|-------------------------------|
| ж           | Al                                                                                                    | Equipment / Fabric Interconnects / Fabric Interconne                                                                                                    | set A (primary)                                                                                                    |                                          |                               |
| 8           | Equipment     Chassis     Chassis 1 😳                                                                                    | General Physical Ports Fans PSUs &<br>Fault Summary                                                                                                    | Physical Display FSM Neighbors Faults Events<br>Physical Display                                                                                                    | Statistics                               |                               |
|             | Rack-Mounts     Enclosures     FEX                                                                                       | 8 0 0 0<br>0 3 0 1                                                                                                    | Lip Admin Down Fail Link Down                                                                                                    |                                          |                               |
| =<br>=<br>• | Servers     Fabric Interconnects     Fabric Interconnects     Fabric Interconnect A (primary)      Fars     Fixed Module | Overall Status :                                                                                                    | Properties Norre A Product Name Clace UCS 6454 Vendor Clace Systems, Inc. Revision 0                                                                                                    | PID : UC5-FI-6454<br>Senal : FD02224125V |                               |
|             | PSUs     Fabric Interconnect 8 (subordinate)                                                                             | Oper Evec Mode : Off                                                                                                    | Available Memory : 53.159 (GB)<br>Locator LED :                                                                                                    | Total Memory : 62.761 (G8)               |                               |
|             | Port Auto-Discovery Policy                                                                                               | Configure Evecuation<br>Configure Evelocation<br>Internal Fabric Managor<br>LAN Lightink Manager<br>SAN Epithice Manager<br>SAN Storage Manager<br>Enable Ports +<br>Disable Ports +<br>Disable Ports +<br>Disable Ports +<br>Disable Ports +<br>Disable Ports +<br>Disable Ports +<br>Disable Ports + | Part Details     Local Storage Information     Access     High Availability Details     VLAN Port Count     FC Zone Count                                                                                                    |                                          |                               |
|             |                                                                                                    | Set FO Switching Mode<br>Activutar Firmware<br>Management Interfaces<br>Turne on Coefficient LBD<br>Install Secure FPGA                                                                                                    | Boct-loader Vierson         v05.42[06]14(2020)           Kumal Varsion         II.0(3)k2(4.13b)           System Viersion         II.0(3)k2(4.13b)           Service Pack Viersion         II.0(3)k2(4.13b)           Service Pack Viersion         II.0(3)k2(4.13b)           Startus Kernel Viersion         II.0(3)k2(4.13b)           Activate Status         Ready           Startus System Viersion         II.0(3)k2(4.13b)           Activate Status         Ready           Startus System Viersion         II.0(3)k2(4.13b)           Activate Status         Ready           Startus Service Pack Viersion         II.0(3)k2(4.13b)           Activate Status         Ready           Startus Service Pack Viersion         II.0(3)SP0(befault)           Activate Status         Ready |                                          |                               |
| à Logo      | d in as admin@14.17.193.75                                                                                               |                                                                                                    |                                                                                                    |                                          | System Time: 2021-04-14T14:54 |

- 4. 在对话框中,单击"确定"。
- 5. 单击Cisco UCS Manager的警告消息中的Yes以重新启动FI、注销并断开Cisco UCS Manager GUI。

| Inter | hai Fabric Manager                                       |                                                                                                    |
|-------|----------------------------------------------------------|----------------------------------------------------------------------------------------------------|
|       | Install Secure FPGA                                      | ×                                                                                                    |
|       | On triggering the installation of secure FPGA, the Fabri | c Interconnect will reboot, and the system will be down till the Fabric Interconnect is loaded. Do you want to continue? |
|       |                                                          | Yes No                                                                                                    |
| Set E | themet End-Host Mode                                     | (4) FC Zone Count                                                                                                    |
| 法音    | • 口应左右斩延识后重新户;                                           | 盐。诺勿壬弗黄新户弗EII加甲你没有丢到"空港空会EDCA"选                                                                                          |

**注意:**FI将在短暂延迟后重新启动。请勿手动重新启动FI!如果您没有看到"安装安全FPGA"选项,请清除浏览器缓存或使用专用浏览会话。

有关安全FPGA升级的详细信息,请<u>参阅Cisco UCS Manager版本4.1的版本说明</u>。